## Setting Previous Crop for DM Program

Available to customers who are in the MAPS DM program.

The first year a field is in the Data Management Program this will need to be set. With the 2nd year of enrollment the previous year's crop will be known.

How to:

Field level - DM Program - DM Past Crop

| 🖌 SoilMap             |                |   |              |                         |     |
|-----------------------|----------------|---|--------------|-------------------------|-----|
| Settings <u>H</u> elp |                |   |              |                         |     |
| D.M. Farm Fie         | ld             |   |              |                         |     |
| Crop Year 201         | Archive Field  | A | chived Data  |                         |     |
| Company N             | Add Field      |   | - 00         | 12                      | 1   |
| Decision Maker        | Edit Field     | • |              | $\overline{\mathbf{x}}$ |     |
| MAPS Co               | Book Products  | u | ntName       | IsActive <b>T</b>       | -   |
| ETL18W                | Create         |   | ug50-Haw     |                         |     |
|                       | Delete         | • | 7511         | 5                       |     |
| H KENTITZ             | Export         | • | ug/5-Haw     | IV.                     |     |
| KEN11SC               | DM Program     | • | DM Past Crop |                         |     |
| KEN13E                | Merge Lab Data |   | Non-SM Data  |                         | - 1 |
|                       | Plan           |   | Existin      | ig SM Data              |     |
| # MAPS                | Print          |   | View D       | DM Data                 |     |

## There are 2 modes for DM Past Crop

Edit Mode - Field was not enrolled last year and past crop <u>has to</u> be set for reports.

View Only - Field was enrolled last year and past crop <u>has been</u> set. Nothing more is needed. There is a time delay for information to populate

|                    |           |                     |                                   | ADVANCED FE            | ATURES 3-1   |
|--------------------|-----------|---------------------|-----------------------------------|------------------------|--------------|
| l Field Overlay    |           |                     | DM Field Overlay                  |                        |              |
| Crop Year          | 2012      | 0                   | Crop Year                         | 2012                   | 0            |
| DM FieldID         | 636       |                     | DM FieldID                        | 407                    |              |
|                    | for 2011  | <b>(</b> + <b>)</b> |                                   | 1                      | +            |
| 'ou may edit crops | for 2011. |                     | VIEW ONLY     There are planter p | olygons in the DM prog | ram for crop |
|                    |           |                     | Therefore, changes                | s are not allowed.     |              |
|                    |           |                     | -                                 |                        |              |

## Edit Mode

Make sure you are working in the correct year. The example field for this tutorial is enrolled for 2012.

## Note - You must use the Select Tool and then click in the field to start edit mode

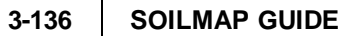

|              | 2700131     | 1           |                                                                    |                                  |
|--------------|-------------|-------------|--------------------------------------------------------------------|----------------------------------|
| tool         | Start Split | Apply Split | Cancel Split Crop Year 2012                                        | \$                               |
|              |             |             | DM FieldID 702                                                     |                                  |
|              |             | -           | Crop Color Tra                                                     | nslucency                        |
|              |             |             | Θ                                                                  | (+)<br>Will adjust the DM Field  |
|              |             |             | You must set crops for 2011.                                       | Crop Translucency                |
|              |             |             |                                                                    |                                  |
| C e          |             |             |                                                                    |                                  |
| -            |             |             |                                                                    |                                  |
| nty Ros      |             |             |                                                                    |                                  |
| nty Road R53 |             |             |                                                                    |                                  |
| nty Road R53 |             |             | Seilers Dedelar                                                    |                                  |
| nty Road R53 |             |             | Soilmap Underlay                                                   |                                  |
| ny Road R53  | ſ           |             | Soilmap Underlay<br>Crop Year 2013                                 | *                                |
| nty Road R53 |             |             | Soilmap Underlay<br>Crop Year 2013<br>Crop Color Tra               | slucency                         |
| ny Road R53  |             |             | Soilmap Underlay<br>Crop Year 2013<br>Crop Color Tra               | slucency                         |
| ny Road R53  |             |             | Soilmap Underlay<br>Crop Year 2013<br>Crop Color Tra<br>Vellow Box | nslucency<br>+<br>andary visible |

If splits are needed to differentiate the crop that functionality is included. See split crop under functional overview in help & manual.

To set the crop, select the crop icon from the toolbar, left click in the polygon to be set and select the crop, press OK button to confirm and OK button again (bottom right corner) to confirm settings.

| N (A) (A) (B)  N (A) (A) (B)  N (A) (A) (B)  N (A) (A) (B)  N (A) (A) (B)  N (A) (B)  N (A) (B) <pn (a)="" <<="" th=""><th>DM Field Overlau</th><th></th></pn> | DM Field Overlau |                          |
|----------------------------------------------------------------------------------------------------|------------------|--------------------------|
|                                                                                                    | Dim Hod S toney  | 0010                     |
| 270th St                                                                                                    | Crop Year        | 2012                     |
| 2                                                                                                    | DM FieldID       | 407                      |
| Set DM Crop                                                                                                    | Cro              | o Color Translucency     |
| Corn V<br>OK [] Cancel                                                                                                    | Your             | nust set crops for 2011. |
|                                                                                                    | Soilmap Underlay |                          |
|                                                                                                    | Crop Year        | 2013                     |
|                                                                                                    | Cro              | Color Translucency       |
|                                                                                                    |                  | V                        |

Past crop for 2011 has been set on this field for DM 2012 enrollment.